## **Reporting Child Absences in Tadpoles**

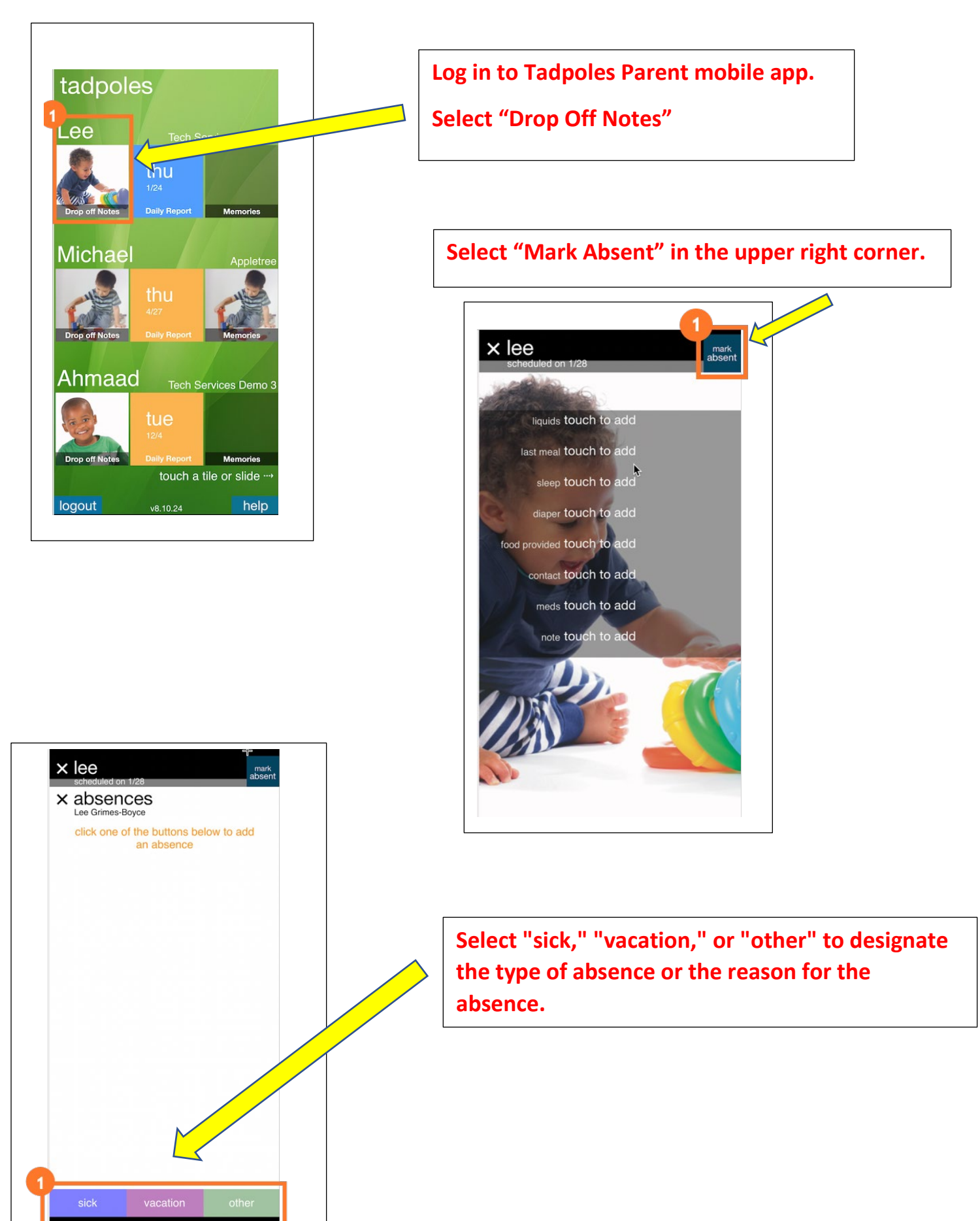

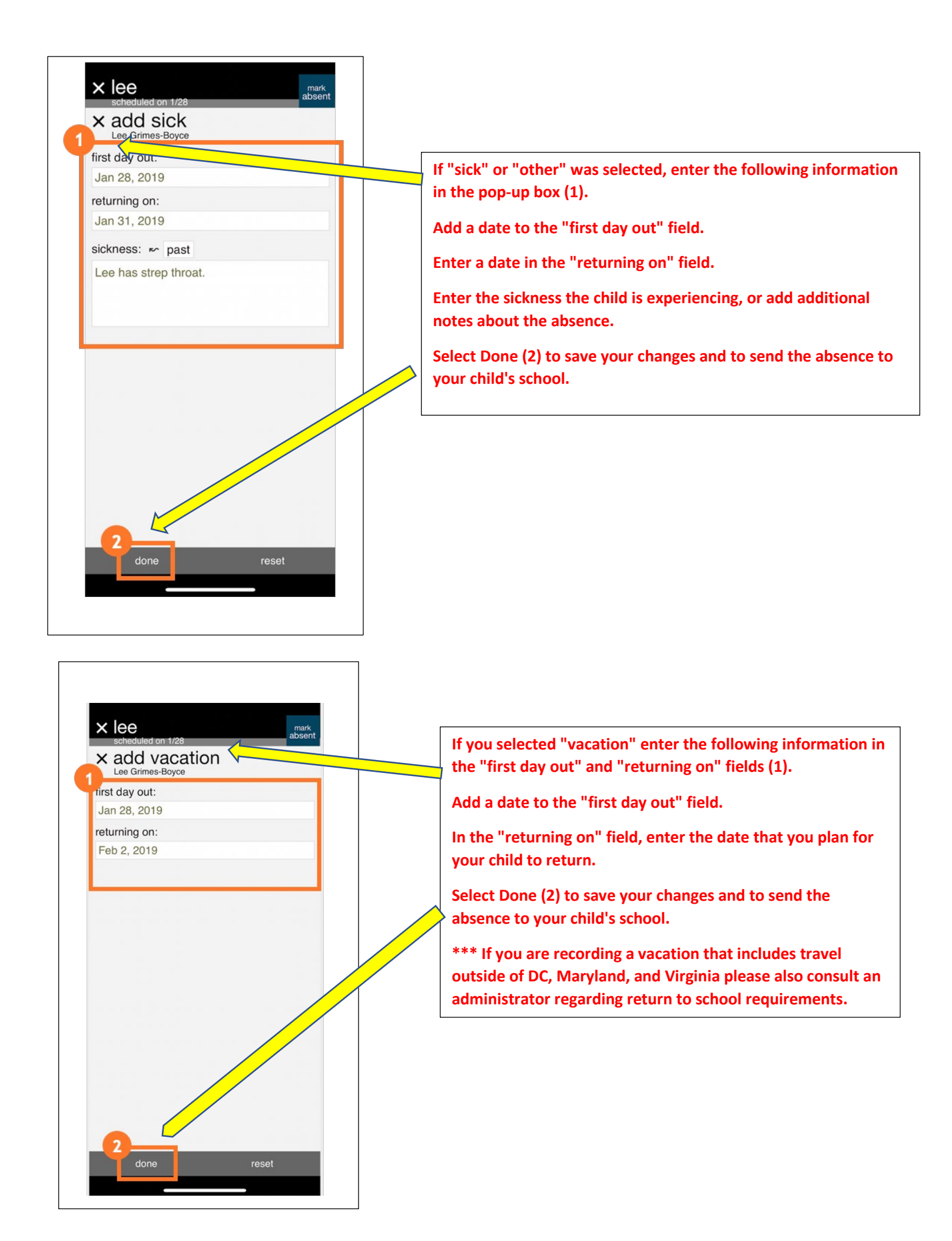